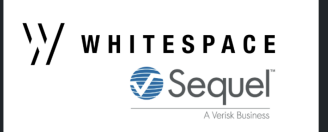

## Adding sections to a Facility

|              |                                                                                                    | Actions            |     |
|--------------|----------------------------------------------------------------------------------------------------|--------------------|-----|
| RISK DETAILS |                                                                                                    | Authorisation      | -   |
| UMR          | 809996680700520722                                                                                                    | Manage Sections    | :=  |
|              |                                                                                                    | Show for Quote     | E   |
| INSURED      | Avia Aviation Ltd.                                                                                                    | Mark as Firm Order | 4   |
| ADDRESS      | Calle Constitution 1717, Madrid, 18001                                                                                                    | Market Only        | 2   |
| PERIOD .     | From: 1 August 2019<br>To: 1 August 2020<br>Both days at 12020 arm. Local Standard Time at the location of the property Ins.<br>And any other period for which the Insurer and the Insured agree to rense the P | Delete             | C   |
|              |                                                                                                    | Export             | Pal |
|              |                                                                                                    | Clone as New       | Ē   |

| 2                      |      |
|------------------------|------|
| Manage Sections        | ×    |
| Add New Section        |      |
| Cancel                 | Save |
| Click to enter Section | name |

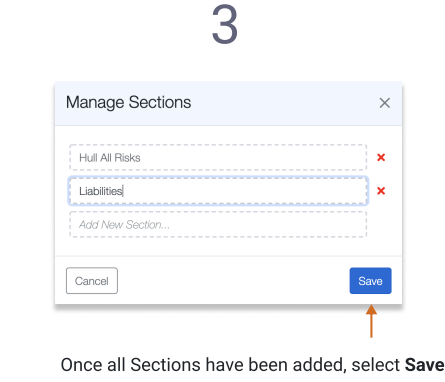

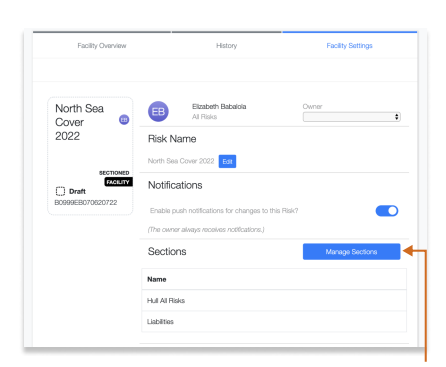

4

Sections can also be managed from the Facility Settings

## From the Actions menu, select Manage Sections

## Showing a Sectioned Facility at Firm Order

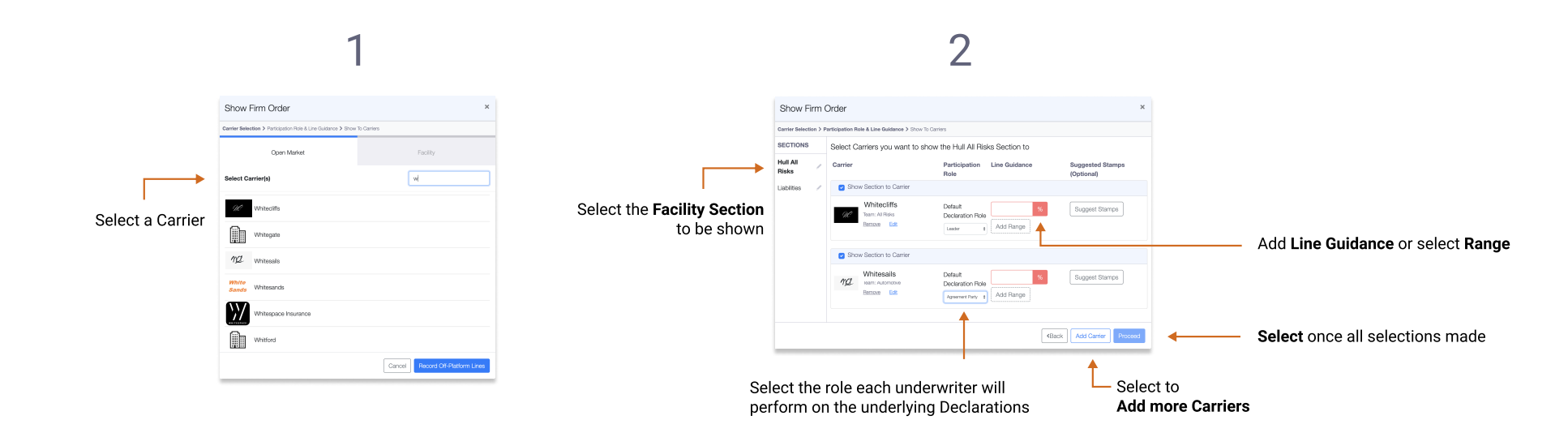